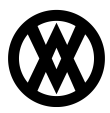

Knowledgebase > SalesPad Mobile > Miscellaneous > Uninstalling an Application iOS 7

## Uninstalling an Application iOS 7

Megan De Freitas - 2024-11-22 - Miscellaneous

Overview

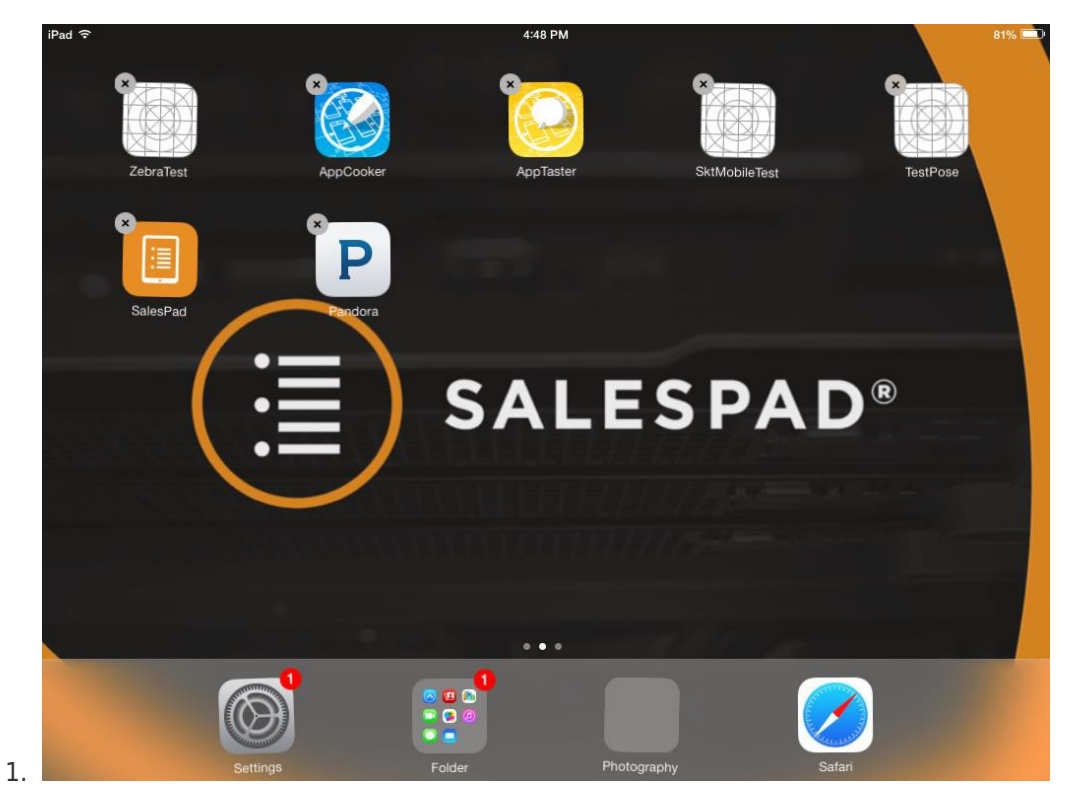

Press and hold the icon on your home screen. All the apps icons will start to wiggle.

2. Press the "X" in the corner of the application you wish to uninstall. You will be asked for confirmation.

| Form               | l aos            |                      |              |            |      |           |
|--------------------|------------------|----------------------|--------------|------------|------|-----------|
| Form Name          | <br>P New 🚜 Dele | te                   |              |            |      |           |
| CustomerCard       | Seq              | Form Name            | Form Type    | Form Value | Sele | cted Tabs |
| PurchaseOrderEntry | 0                | 0 SalesDocumentEntry | Sales_Doc_ID | SERVICE    |      |           |
| alesDocumentEntry  |                  |                      |              |            |      |           |
| /endorCard         |                  |                      |              |            |      |           |